## Откройте приложение, введите пароль для входа, нажмите «Платежи, в поле поиска введите наименование **ЗСД**, либо ИНН, выберите услугу **«Транспондер – Разовое пополнение»**

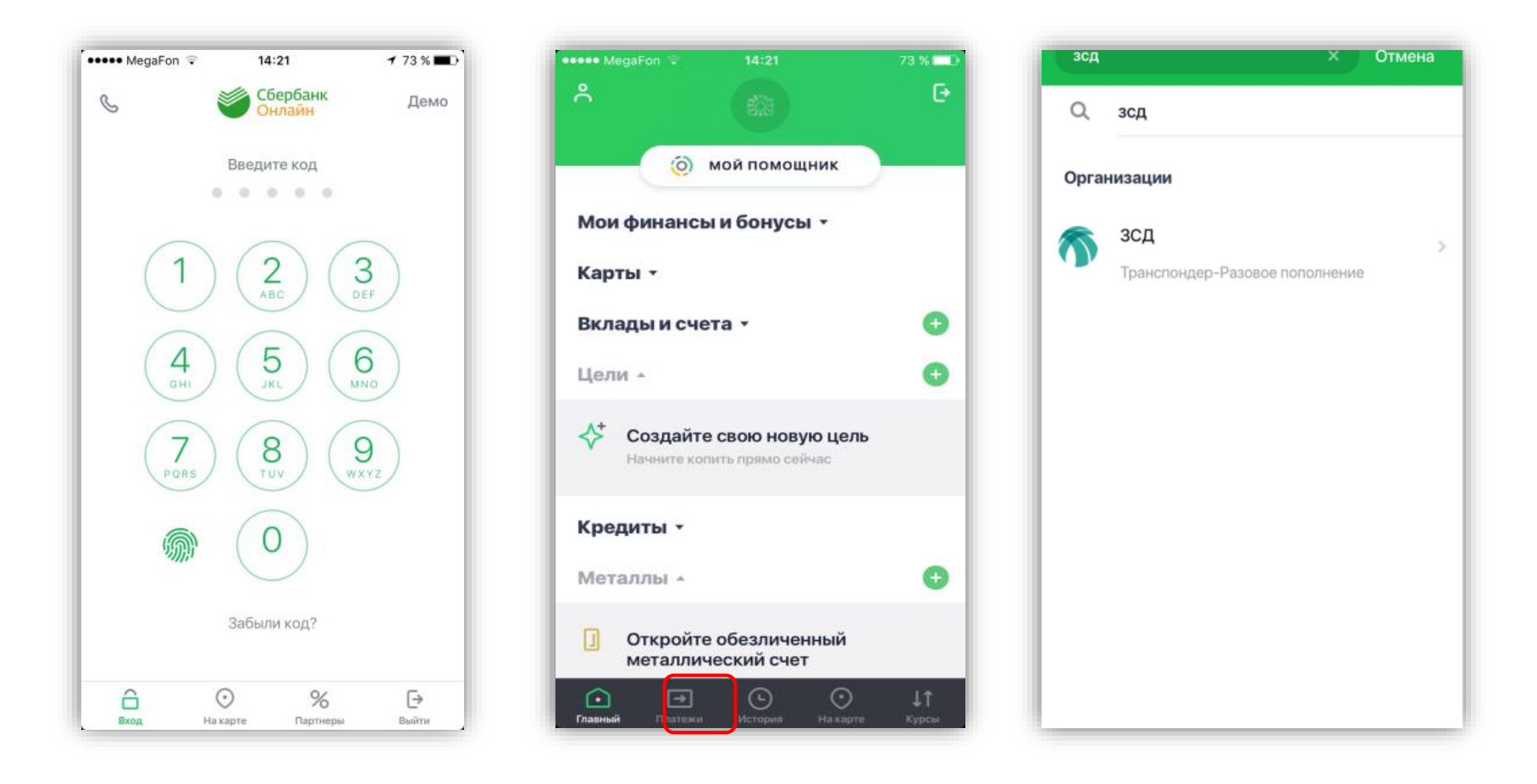

Введите **номер транспондера**, нажмите продолжить, далее введите сумму платежа и подтвердите платеж

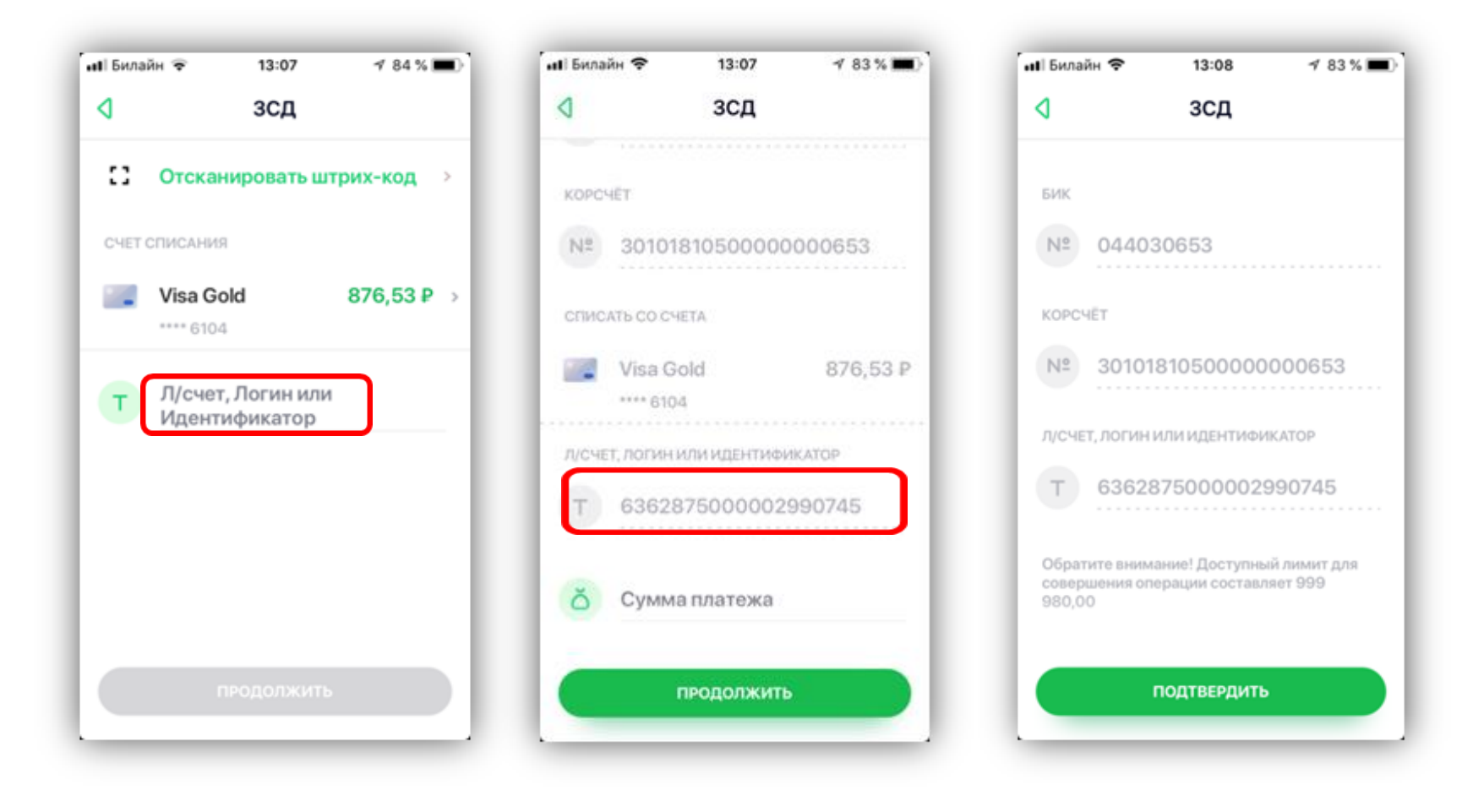